## 8. 申請状況照会

本章では、申請状況の確認方法を説明します。

# 8-1.「申請状況照会」利用方法

本節では、「申請状況照会」の利用方法について説明します。 企業年金ポータル内で過去に申請した内容の申請状況を確認できます。

| Step1        | 「申請状況照会」ボタンを押下                                                                      |
|--------------|-------------------------------------------------------------------------------------|
|              | <b>企業年金ポータル</b><br>メニューを選択してください。<br>ブラウザの「戻る」や「更新」などは利用しないでください。                   |
|              | ▲ お知らせBOX ▲ 都申請のお手続き ● 日請状況照会 ● マイページ メールアドレス確認・変更                                  |
| Step2        | 確認したい申請を選択                                                                          |
|              | <b>申請状況照会</b><br>申請状況を確認したい申請書名を選択してください。<br>申請状況の反映は申請を頂いてから、数日かかることがあります。ご了承ください。 |
|              | <b>提出日:</b> 2022/10/06<br>申請書名: 年金・一時金<br>ステータス: 受付                                 |
| $\mathbf{V}$ | <b>提出日:</b> 2017/11/30<br>申請書名: 年金・一時金<br>ステータス: 返戻・取消                              |

### Step3 現在の申請状況を確認

| 現在の処理状況      |      |      | Point1     |
|--------------|------|------|------------|
| 提出 <b>受付</b> | 審査   | 処理   | 現在の申請状況の表示 |
| 受付No         | 4428 | 32   |            |
| 申請書名         | 年金   | ・一時金 |            |
| 現ステータス       | 受付   |      |            |
| 処理経過         |      |      |            |
| 1 提出         |      |      |            |
| 2022/10/06   |      |      | 54         |

## 8-2.「申請状況照会」詳細説明

本節では、「申請状況照会」の機能詳細について説明します。

#### Point1 現在の申請状況の表示

申請した「申請書名」や最新の「現ステータス」などを画面に表示し、
 ご自身でいつでも申請状況をご確認いただけます。

| 現在の処理状況   |    |      |      |  |
|-----------|----|------|------|--|
| 提出        | 受付 | 審査   | 処理   |  |
| 受付No      |    | 4428 | 32   |  |
| 申請書名      |    | 年金   | ・一時金 |  |
| 現ステータ     | ス  | 受付   |      |  |
| 処理経過      |    |      |      |  |
| 1 提出      |    |      |      |  |
| 2022/10/0 | 06 |      |      |  |

| # | ステータス | ステータス内容                    |
|---|-------|----------------------------|
| 1 | 提出    | 利用者様が申請を提出。                |
| 2 | 受付    | 当基金で申請情報を受付中。              |
| 3 | 審査    | 当基金で申請内容を審査中。              |
| 4 | 処理    | 審査が完了し、申請結果を処理中。           |
| 5 | 返戻·取消 | 申請内容に不備があり申請内容を取消、添付書類を返戻。 |

- **注意1:**申請状況の反映には数日間かかります。 申請状況が実際と異なる場合は数日あけて再度ご確認ください。
- **注意2**:処理経過の「返戻・取消」の処理履歴がある場合は、 当基金よりお知らせBOX内にお知らせが届いていないかご確認ください。